中銀ファームバンキングサービス Biz Đirect を ご契約のみなさまへ

株式会社 中国銀行

#### 消費税率改定にともなう振込手数料金額変更作業のお願い

拝啓 時下ますますご清栄のこととお喜び申しあげます。

平素は格別のご高配を賜り、厚くお礼申しあげます。

さて、当行では平成26年4月1日からの消費税率改定(5%から8%への引上げ)にともないまして、 振込手数料を改定させていただきます。つきましては、ご利用いただいているファームバンキングサー ビスで、振込手数料の計算機能に登録されている金額の変更作業が必要となります。

誠にお手数ではございますが、下記の手順に沿って変更作業を実施いただきますようお願い申しあげ ます。お忙しいところ誠に恐縮ですが、できるだけお早めの作業実施をお願い申しあげます。

なお、本書状と行き違いにてご解約されている場合は、何とぞご容赦ください。

敬具

記

1.変更作業を実施いただく時期

振込指定日が平成26年4月以降のお振込のデータを作成開始するまでの間に実施いただくようお 願いいたします。

まだ平成26年3月までのお振込がお済みでなくとも、作業を実施して問題ありません。

(振込手数料設定画面が3月31日以前に適用されるものと4月1日以降に適用されるものとに分かれています。)

#### 2.操作手順

次ページ以降をご覧ください。

3.ファームバンキングサービス利用の振込手数料の場合

平成 26 年 3 月 31 日まで (税込)

|                | 中国             | 銀行                                 | 他金融機関                    |
|----------------|----------------|------------------------------------|--------------------------|
|                | 自店あて           | 本支店あて                              | あて                       |
| 3万円未満          | <b>4</b> 日 半公  | 105 円                              | 420 円                    |
| 3万円以上          | <del></del> ^+ | 315 円                              | 630 円                    |
| 3万円未満<br>3万円以上 | 無料             | <sub>本支店あて</sub><br>105 円<br>315 円 | ی کھ ر<br>420 F<br>630 F |

平成 26 年 4 月 1 日以降 (税込)

| 中国             | 銀行    | 他金融機関 |
|----------------|-------|-------|
| 自店あて           | 本支店あて | あて    |
| <b>1111</b> 半3 | 108 円 | 432 円 |
| <del></del> ^+ | 324 円 | 648 円 |

以上

ご準備いただくもの

·<u>管理者ログオン用の「利用者カード」</u>

普段お使いの「利用者ログオン」用とは別に保管していただいているカードです。

·<u>契約法人暗証番号</u>

管理者が「管理者ログオン」するための暗証番号です。

·契約法人確認暗証番号

管理者が登録操作を完了するための暗証番号です。

### 振込手数料変更作業の流れ

- < 1.管理者ログオンを行います > (P.1) 手数料変更には、管理者ログオンが必要です。
- < 2. 先方負担手数料を確認します > (P.3) 内容確認し、必要な場合は変更作業をおこないます。
- < 3.当方負担手数料を確認します > (P.4) 内容確認し、必要な場合は変更作業をおこないます。
- < 4.手数料変更後のお振込作業にあたって、手数料金額の確認箇所の例>(P.5) お振込作業の際、実際の画面表示や印刷にて手数料金額を確認します。

<本件に関するお問い合わせ窓口> ちゅうぎんEBサポートセンター 電話番号:086-276-4139 受付時間:平日 8:45~17:00(銀行窓口休業日を除きます) (お問い合わせ番号) <1.管理者ログオンをおこないます>

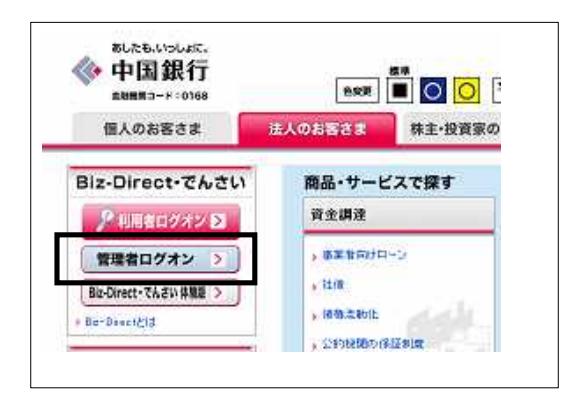

中国銀行ホームページ(法人のお客さま)です。 <u>管理者ログオン</u>を押してください。 (各種設定を行う画面です。)

ご契約されている方式に従い、どちらかの方法でログオンします。

| <id パスワード方式=""><br/>をご利用中のお客さまは、</id>                                            | <電子証明書方式><br>をご利用中のお客さまは、                                                                                                    |
|----------------------------------------------------------------------------------|----------------------------------------------------------------------------------------------------|
| 「契約法人ID」、<br>「契約法人暗証番号」を入力後、<br>「ログオン」を押し、<br>次ページ(P.2)の へお進みください。               | 「電子証明書方式を使用したログオンはこち<br>ら」を押し、<br>へお進み〈ださい。                                                                                      |
| 契約法人ログオン       契約法人ID. 契約法人描訳書号を入力し       契約法人ID       約法人暗証番号                   | <ul> <li>契約法人ログオン</li> <li>契約法人ID、契約法人指提番号を入力し、 ログダン・ を押してくだあい。</li> <li>契約法人ID</li> <li>契約法人賠貸番号</li> <li>90%7%ポイナ家条</li> </ul> |
| 【電子証明書方式のお客さま】<br>電子証明書を使用したログオン( <u>はこうら</u><br>電子証明書取得はこうら<br>ログオン<br>IZT 第0-6 | <u>電子証明書を使用したログオンはこちら</u><br>電子調明書取得は <u>こちら</u><br>                                                                             |

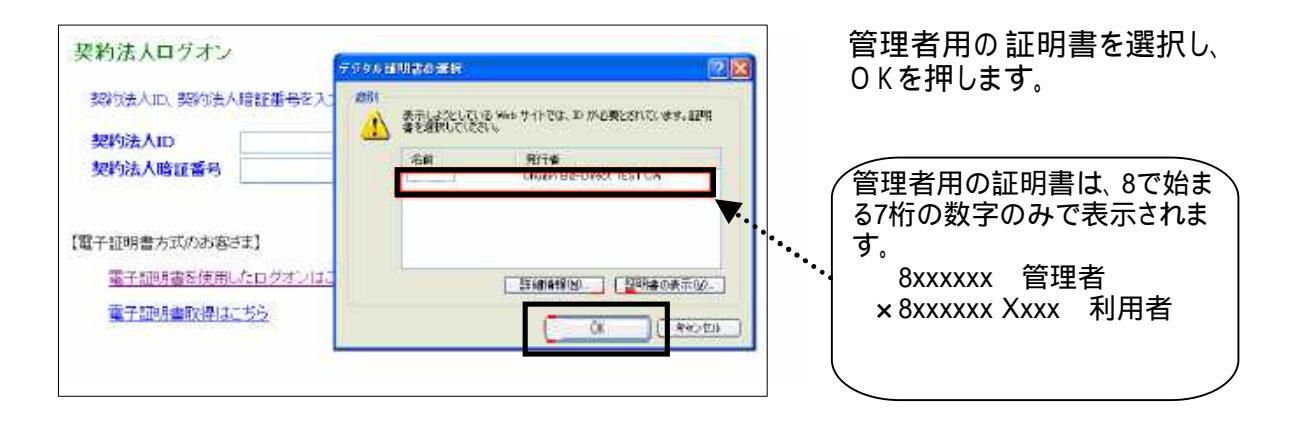

| 契約法人ログオン     |                |
|--------------|----------------|
| 契約法人暗証蕃号を入力し | 、中から、を押してください。 |
| 契約法人暗証番号     | •••••          |
|              |                |
|              |                |
| ログオン ロマ 南    |                |
| 100 100      |                |

| 契約法人暗証番号」            |
|----------------------|
| (管理者が管理者ログオンするための暗証番 |
| 号です)を入力し、            |
| 「ログオン」を押します。         |
|                      |

| D41 1 | 1-A | 4-A | 5-A | 5-C | 2-D |
|-------|-----|-----|-----|-----|-----|
| 数値 •  | •   | ••  | ••  | ••  | ••  |

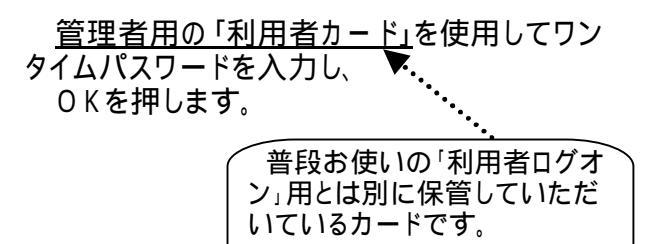

画面が契約法人ステータス画面へ変わりましたら なページ<2.先方負担手数料を確認します>のへお進みください。

# <2.先方負担手数料を確認します>

| <ul> <li>法人インター</li> <li>女(カー)</li> <li>女(カー)</li> <li>契約法人管理</li> <li>契約法人です</li> <li>契約法人ステータス</li> </ul>                                                                                                    | ネットバンキングサービス<br><b>キュー・</b><br>単情報変更<br>振込手数料マスター                                                                   | <mark>€€€</mark><br>登録/麦更/参                                          | HR                                         | е<br>е      | <u>「契約法人管</u><br>E押し、<br>「 <u>振込手数料</u><br>押します。                         | 理情報変更<br>マスタ登録                                                      | <br>/ 変更 / 参照」                                |
|----------------------------------------------------------------------------------------------------|----------------------------------------------------------------------------------------------------|----------------------------------------------------------------------|--------------------------------------------|-------------|--------------------------------------------------------------------------|---------------------------------------------------------------------|-----------------------------------------------|
| NELLARYHMAX BATHING<br>振込手数料マスタ選択<br>手数料金額について、期間別<br>の振込指定目が2014/08/<br>で振込指定目が2014/08/                                                                                                    | <mark>スタ 11 - 大王 - サミ</mark><br>そ<br>11 以前のお取引に適用さ <sup>2</sup><br>4/04/01 以降のお                                     | 期間を選択してくださし<br>れる手数料<br>3取引に適用さ                                      | いた                                         | を<br>表      | 「 <u>振込指定日</u><br>選択し、(4/1に<br>示はありませ/                                   | <u>が2014/04</u><br>以降に作業る<br>ん。)                                    | / <u>01以降の ~</u> 」<br>されている場合、                |
| ◎時/変更/参照/tu/手段<br>○当方負担調込手数料<br>○先方負担振込手数<br>実行                                                                                                    | 如料を選択してください。<br>文料                                                                                                  |                                                                      |                                            |             | <u>「先方負担振</u><br>選択し、<br>「実行」を押し                                         | <u>込手数料」</u><br>ます。                                                 |                                               |
| 振込手数料マスタ変更<br>振込指定日が2014/04,<br>先方負担振込手数料<br>基準金額<br>30,000円未満<br>30,000円以上                                                                                                    | /参照<br>/01以降のお取引(<br>標準手数料使)<br>振込手撃<br>同行<br>同支店内他支店<br>¥0 ¥1<br>¥0 ¥3<br>¥• ■ ● ● ● ● ● ● ● ● ● ● ● ● ● ● ● ● ● ● | こ適用される手<br>用<br>数料(差引金額<br>テ 他行向け<br>訪内 電信扱い<br>08 ¥432<br>24 ¥648   | 数料を表示<br>御<br>他行向け<br>文書扱い<br>¥324<br>¥540 | もっています。<br> | 2014/0<br>手数料を<br>消費税率<br>図の金額<br>進みくださ                                  | 4/01以降の<br>ご確認くださ<br>8 %の 標準<br><u>)</u> となってい<br>Sい。               | 先方負担振込<br>い。<br>手数料使用 <u>(左</u><br>る場合は へお    |
| <ul> <li>●信亭干秋秋1-35.95 90場音</li> <li>契約法人情計器号是之大力。</li> <li>●手秋料計算方法送次更下言</li> <li>「手松料計算方法送放」&gt;</li> <li>● 手秋料計算方法送放」&gt;</li> <li>● 手秋料計算方法送知」&gt;</li> <li>● 手秋料計算方法送知」&gt;</li> <li>● 手秋料計算方法送知」&gt;</li> <li>● 手秋料計算方法送知」&gt;</li> <li>● 手秋料計算方法送知」&gt;</li> <li>● 手秋料計算方法送知」&gt;</li> <li>● 手秋料計算方法送知」&gt;</li> <li>● 手秋料計算方法送知」&gt;</li> </ul> | 14、ライリカスへ振行の日間時代<br>こから、単作用単純なの<br>本日、単行ま人通知後日<br>コーナリ連択し、契約法人運動<br>てください。<br>予約料料算方法が、参照                           | 90-2611137-05巻<br>「てくたさ」。<br>「石号の認知が」<br>部層和番号を)<br>2709-74-4日<br>終了 |                                            |             | <注>図の金<br>が必要です。<br><u>P.6 &lt; 別紙A</u><br>担」について><br>(差引する際の<br>金額に設定され | <u>額と違う</u> 場合<br><u>個別手数料</u><br><u>の</u> へお進<br>金額を、お客<br>いています。) | âは、変更作業<br><u>変更「先方負</u><br>みください。<br>客さまが独自の |

「参照終了」を押します。

次ページ(P.4)の へお進みください。

<3.当方負担手数料を確認します>

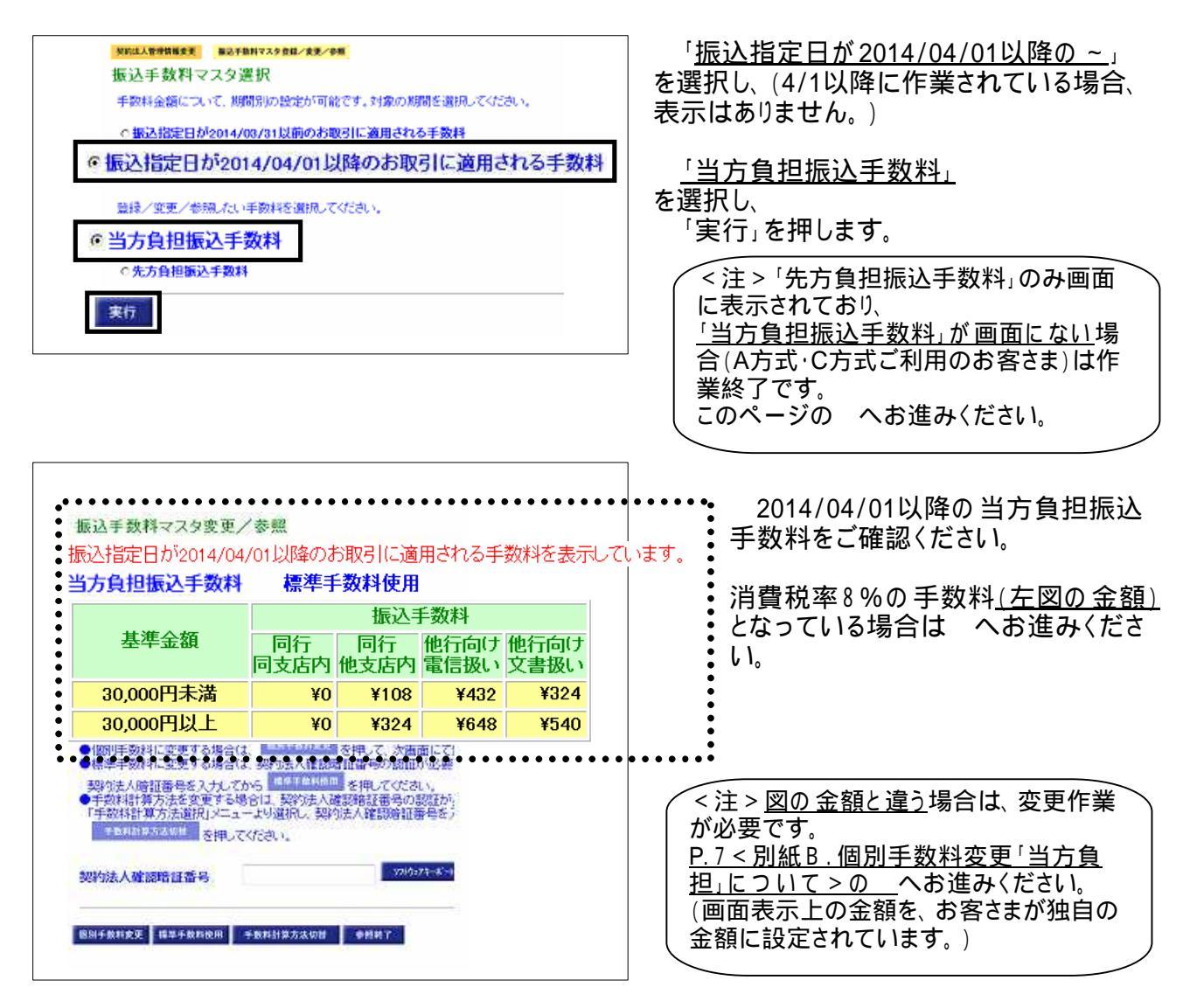

以上で作業終了です。ありがとうご ざいました。 画面右上の ログォフ ボタンから終了してください。

次回以降のお振込作業の際には、

次ページ < 4.手数料変更後のお振込作業にあたって、手数料金額の確認箇所の例 > をご参考

<u>画面表示や印刷にて手数料金額の表示を今一度ご確認いただきますようお願い申しあげます。</u>

<4.手数料変更後のお振込作業にあたって、手数料金額の確認箇所の例>

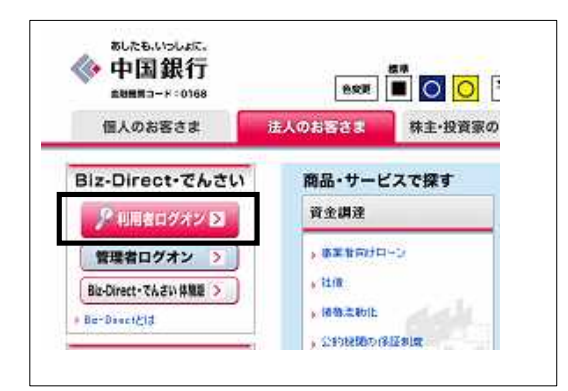

振込手数料変更後のお振込作業にあたっては、 利用者ログオンから、従来通り操作をおこないま す。

正しい手数料金額が表示されているか、画面表 示や印刷にて今一度ご確認いただきますようお願 い申しあげます。

### <オンライン取引>振込について

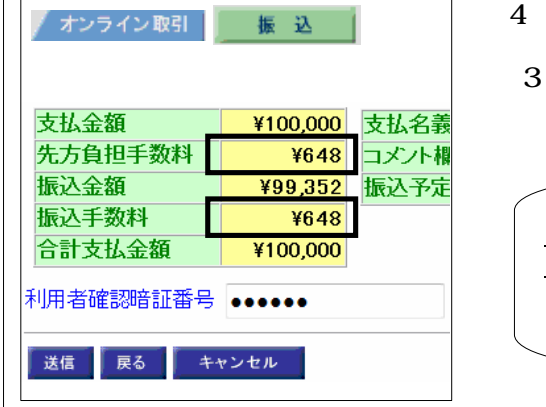

4月1日以降のお振込の際、税率8%の手数料金額になって いるかご確認ください。 (3月31日以前のお振込みについては、従来通り税率5%の 手数料金額で計算されます。) なお、オンライン取引権限設定をご利用中の方は、4月 1日以降に送信する振込データは4月1日以降に作成 いただくようお願いいたします。

#### - <ファイル 伝送 > 総合振込について

4月1日以降指定日のお振込データを作成する際、税率8%の手数料金額になっているかご確認ください。 (3月31日以前指定日のお振込データについては、従来通り税率5%の手数料金額で計算されます。)

| 号 | コード1                                                                                                    | 受取人名                                                                                                    | ◆支払金額                                                                                                    | 振込金額                                | ◆区分  | 負担  | ◆手数料<br>金額 |
|---|----------------------------------------------------------------------------------------------------|----------------------------------------------------------------------------------------------------|----------------------------------------------------------------------------------------------------|-------------------------------------|------|-----|------------|
| 1 | <mark>1000000001</mark>                                                                                                    | <u>受取人017</u>                                                                                                    | 20,000                                                                                                    | 20,000                              | 電信 🗸 | 当方· | 108        |
| 2 | <mark>1000000002</mark>                                                                                                    | <u>受取人019</u>                                                                                                    | 15,000                                                                                                    | 14,568                              | 電信 🗸 | 先方· | 432        |
| 3 | <mark>1000000003</mark>                                                                                                    | <u>受取人001</u>                                                                                                    | 35,000                                                                                                    | 34,352                              | 電信 🗸 | 先方· | 648        |
| _ | 【承認待】<br>依積人 00000000<br>度山商事<br>金融機関 0.18 72<br>振送指定日 0.6 720<br>地、第27 0.6 720日                                                                          | <<総合振込送信データー覧>><br>1 Jhri200'(h-<br>株式会社)<br>花会社の<br>総合振込用データコメント6- <sup>2</sup><br>本社                                                                                                    | 最終更新日時 : 06/05/21<br>最終更新者 : 法人 大郎<br>2006/05/21 15:54:00 P4<br>自預全 口座番号 123456<br>(全報 45:3.2 +和           | 15:52:10+<br>4<br>AGE: 1+<br>7+<br> |      |     |            |
|   | 【承認待】<br>依頼人 00000000<br>度山商事<br>金融線問 0188 720                                                                                                    | <<総合振込送信データー覧>><br>11 J#179797 (Ju<br>時代会社)<br>7747120 支店 音道                                                                                                    | 最終更新日時 : 06/05/21<br>最終更新者 : 法人 太郎<br>2006/05/21 15:54:00 P/<br>                                           | 15:52:10+<br>4<br>AGE: 1+<br>7+     |      |     |            |
| - | 【承認待】<br>(承認待】<br>依積人 00000000<br>第11564年<br>金融機関 018 727<br>据込指定 06月20日<br>No.受取人力ナ名称<br>受取人力チ名称<br>一工デース<br>金融機関<br>宿金権国                                | <<総合振込送信データー覧>><br>1 加行200% (A+<br>株会社)<br>20 対イン20 支店<br>総合振込用データコメント6+<br>新会社20用データコメント6+<br>第3<br>大<br>支援<br>1<br>1<br>1<br>1<br>1<br>1<br>1<br>1<br>1<br>1<br>1<br>1<br>1                                                                                                    | 最終更新日時 : 06/05/21<br>最終更新者 : 法人 太郎<br>2006/05/21 15:54:00 P/<br>創發金 口座番号 129456<br>人全額 振込金額                | 15:52:10<br>                        |      |     |            |
| - | 【承認待】<br>(承認待)<br>(承認待)<br>会議規関<br>単近海空日 06月20日<br>No. 変取人力ナ会許<br>変取人力ナ会許<br>一次月本1<br>全議規関<br>一作主種日<br>1 分析2-013<br>変取人の13年<br>00000001 00<br>0188 万2015年 | <<総合振込送信データ一覧>><br>11 3http:pp://h/<br>株式会社/<br>12 7ht?pp://p/<br>株式会社/<br>12 7ht?pp://gp/<br>総合描込用データコメント6ッ<br>美加<br>14 5<br>14 5<br>14 5<br>14 5<br>15 5<br>15<br>15<br>15<br>15<br>15<br>15<br>15<br>15<br>15<br>15<br>15<br>15<br>15 | 最終更新日時 : 06/05/21<br>最終更新者 : 法人 太郎<br>2006/05/21 15:54:00 P/<br>副預金 □座番号 123456<br>人会額 振込金額<br>0,000 8,832 | 15:52:10                            |      |     |            |

## <別紙A.個別手数料変更「先方負担」について>

|                         | 5      | 憲込手数科(差引金額) |          |              |  |  |
|-------------------------|--------|-------------|----------|--------------|--|--|
| 基準金額                    | 同行同支店内 | 同行<br>他支店内  | 他行向け電信扱い | 他行向け<br>文書扱い |  |  |
| 30,000円未満               | +++    | +++         | +++      | +++          |  |  |
| 30,000円以上               |        |             | +++      | +++          |  |  |
| 105452 × J 10010505-112 | 5-R    |             |          | ולאכע        |  |  |

|                                                                                                    |                        | 11000                          | 810.  |                 |            | 根込         | 手数料          |             |
|----------------------------------------------------------------------------------------------------|------------------------|--------------------------------|-------|-----------------|------------|------------|--------------|-------------|
| 30000 円未済     +++     +++     +++     ++       30000 円~     円未済     +++     +++     ++       円~     円未済     +++     +++     ++       円~     円未満                      |                        | 基準                             | 金額    |                 | 同行<br>同支店内 | 同行<br>他支店内 | 他行向け<br>電信扱い | 他行向 <br>文書扱 |
| 20000 円~     円末法     +++     +++     +++       円~     円末満                                                                                                    |                        |                                | 30000 | 円未清             | +++        | ***        | ***          | +++         |
| 円~         円未満           円~         円未満           円~         円未満           円~         円未満           円~         円未満           円~         円未満           回販         用以上 | 20000                  | 円~                             |       | 円未清             |            |            | +++          |             |
| 円~         円未満           円~         円未満           円し上         日本満           2000         日本満           2000         日本満           2000         日本                    |                        | 円~                             |       | 円未清             |            |            |              |             |
| 円~         円未満           円以上            建準余額と振込手数料の登録を行います。            原販込手数料をマス登録するには、契約法人体認給証券号の認証が必要で                                                             |                        | 円~                             |       | 円未満             |            |            |              | 1           |
| 円以上<br>基準余額と振込手数料の登録を行います。<br>原版込手数料をマス登録するには、契約法人体部會証券号の認証が必要で                                                                                                    |                        | 円~                             |       | 円未満             |            |            |              | 1           |
| 基準余額と振込手数料の登録を行います。<br>原販込手数料をマスタ巻録するには、契約法人体認論証券号の認証が必要で                                                                                                    |                        | 円以上                            | a i   |                 |            |            |              | 1           |
| 明瞭込手数料をマスタ整練するには、契約法人確認等語番号の認識が必要で                                                                                                    |                        | 振込手                            | 創料の設施 | <b>雅</b> 谷() 13 |            |            |              |             |
| 為你的時代,我們們們們們們們們的時代。我們不可以不可能的。」。                                                                                                    | 至至金額の                  | And in the later of the second | スク語経動 | るには. 5          | 部句法人辞      | 認論証書       | 日の副語が        | 必要です        |
| S MO WE BOUND IN TO CAUGH CAUCHY                                                                                                    | 坐学 金額<br>別版込手<br>約注人 確 | 2013年1日で、<br>1999年1日2日         | 品を入力し | This            | マスク 登録     | 奏調 プイ      | たかり          |             |

<u>「個別手数料変更」</u>を押します。

振込手数料の金額を修正します。

<例> 315円 324円

630円 648円 など

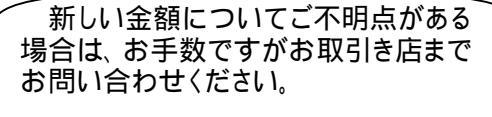

「契約法人確認暗証番号」 を入力し、

「マスタ登録」を押します。

「振込指定日が2014/04/01以降のお取 引に適用される手数料を更新します。よろし いですか?」と表示されますの を押します。(4/1以降に作業されている場 合、表示はありません。)

| 込手数料マスク    | 零更/参照<br>2014/04/01以降<br>(手数料 個別) | のお取引に適用され<br><b>手数料使用</b>    | る手数料を表示しています | <u>2014/04/01以降の先方負担</u> <u>手数料</u> が、正しく修正されている<br>預をご確認ください。 |
|------------|-----------------------------------|------------------------------|--------------|----------------------------------------------------------------|
|            | 振込手数料(                            | 差引金額)                        |              |                                                                |
| 基準金額       | 同行 同行 同行 同支店内 制                   | 地行向け 他行向け<br>最信扱い 文書扱い       |              | : <u>「参照終了」</u> を押します。                                         |
| 30,000円未満  | +++ +++                           | +++ +++                      |              |                                                                |
| 30,000円以上  | +++ +++                           | +++ +++                      |              | •                                                              |
| 的法人確認暗证者   |                                   | ¥724/5±73−,¥ <sup>++</sup> + | •••••        | •••••<br> <br>  こう結ち P 4の < 3 当方負却                             |
| 千枚料皮革 福津千秋 | 將使用 手数料計算方法切                      | 参照終了                         |              | <u>数料を確認します &gt; の へお追</u>                                     |

## <別紙B.個別手数料変更「当方負担」について>

| The second second second second second second second second second second second second second second second s | 5      | 憲込手数科(差引金額) |          |              |  |  |
|----------------------------------------------------------------------------------------------------|--------|-------------|----------|--------------|--|--|
| 基準金額                                                                                                    | 同行同支店内 | 同行<br>使支店内  | 他行向け電信扱い | 他行向け<br>文書扱い |  |  |
| 30,000円未満                                                                                                    | +++    | +++         | +++      | +++          |  |  |
| 30,000円以上                                                                                                    | +++    |             | +++      |              |  |  |
| 如時法人 建间等的用度                                                                                                    | 641    |             |          | נולאכע       |  |  |

第1122人袋可想被麦田 新达手助料マスタ登録/変更/参照 個別振込手数料マスタ登録/変更 銀込指定日か2014/04/01以降のお取らに適用される手数科を登録/変更します。 先方角相振入手数料 振込手数料 基準金額 30000 円未 +++ .... +++ +++ 20000 PJ~ 円未 +++ +++ \*\*\* \*\*\* 円未 円~ 円~ 円未満 円未満 円~ 円以上 ※基準会額と振込手数料の登録を行います。 個別販込手数料をマスタ登録するには、契約法人雑問等証券号の問題が必要です。 契約法人確認時証益号を入力してから「<sup>支援受責任</sup>を押してくたさい。 契約法人確認暗証番号 •••••• マスタ登録 +2+10 247

「個別手数料変更」を押します。

振込手数料の金額を修正します。 <例>

315円

324円 630円 648円 など

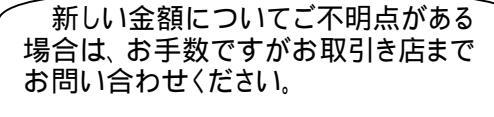

「契約法人確認暗証番号」 を入力し、

「マスタ登録」を押します。

「振込指定日が2014/04/01以降のお取 引に適用される手数料を更新<u>します。よ</u>ろし いですか?」と表示されますの \_\_\_\_\_ 。 を押します。(4/1以降に作業されている場 合、表示はありません。)

| 設指定日が<br>おうしまでは<br>うちしまでは<br>の<br>うちしまでは<br>の<br>に<br>の<br>に<br>の<br>に<br>の<br>に<br>の<br>に<br>の<br>に<br>の<br>に<br>の<br>に<br>の<br>に<br>の<br>に<br>の<br>に<br>の<br>の<br>に<br>の<br>い<br>に<br>の<br>の<br>い<br>に<br>の<br>の<br>い<br>い<br>の<br>の<br>の<br>の<br>の<br>の<br>の<br>の<br>の<br>の<br>の<br>の<br>の | 2014/04<br><mark>手数料</mark> | /01以降<br>個別 | のお取<br>手 <mark>数料</mark> | に適用<br>に適用  | れる手数料を表示しています。<br>朝をご確認ください。 |
|----------------------------------------------------------------------------------------------------|-----------------------------|-------------|--------------------------|-------------|------------------------------|
| 基準金額                                                                                                    | 同行                          | ■<br>同行 會   | 差引金額<br>他行向け             | ()<br>他行向け  |                              |
| 30,000円未満                                                                                                    | 同支店内                        | 他支店内 #      | 能信級い                     | 文書扱い<br>+++ | ・ 以上で変更作業は終了です。              |
| 30,000PHALE                                                                                                    | ***                         | +++         |                          | ***         | がとうございました。                   |
|                                                                                                    |                             |             |                          |             | 一回石上の                        |
| 的法人確認暗証者                                                                                                    | 陽                           |             |                          | 7710=74-    |                              |
| and the second                                                                                                    | 120                         |             |                          | 8           |                              |

次回以降のお振込作業の際には、

P.5の < 4.手数料変更後のお振込作業にあたって、手数料金額の確認箇所の例>をご参考 に

画面表示や印刷にて手数料金額の表示を今一度ご確認いただきますようお願い申しあげま す。